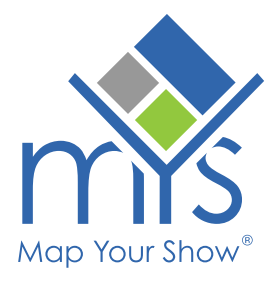

## **Reports** Customize a Report

MYS provides a variety of ready-to-use and customizable reports. Follow these steps to customize a report:

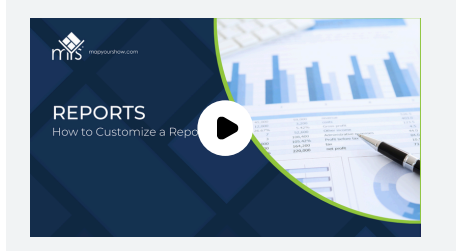

## Reports

How to Customize a Report

Watch Now

## **Access Reports**

Access Reports through the 'Reports' tab on the Show Dashboard. Follow the path **Show Dashboard > Reports** 

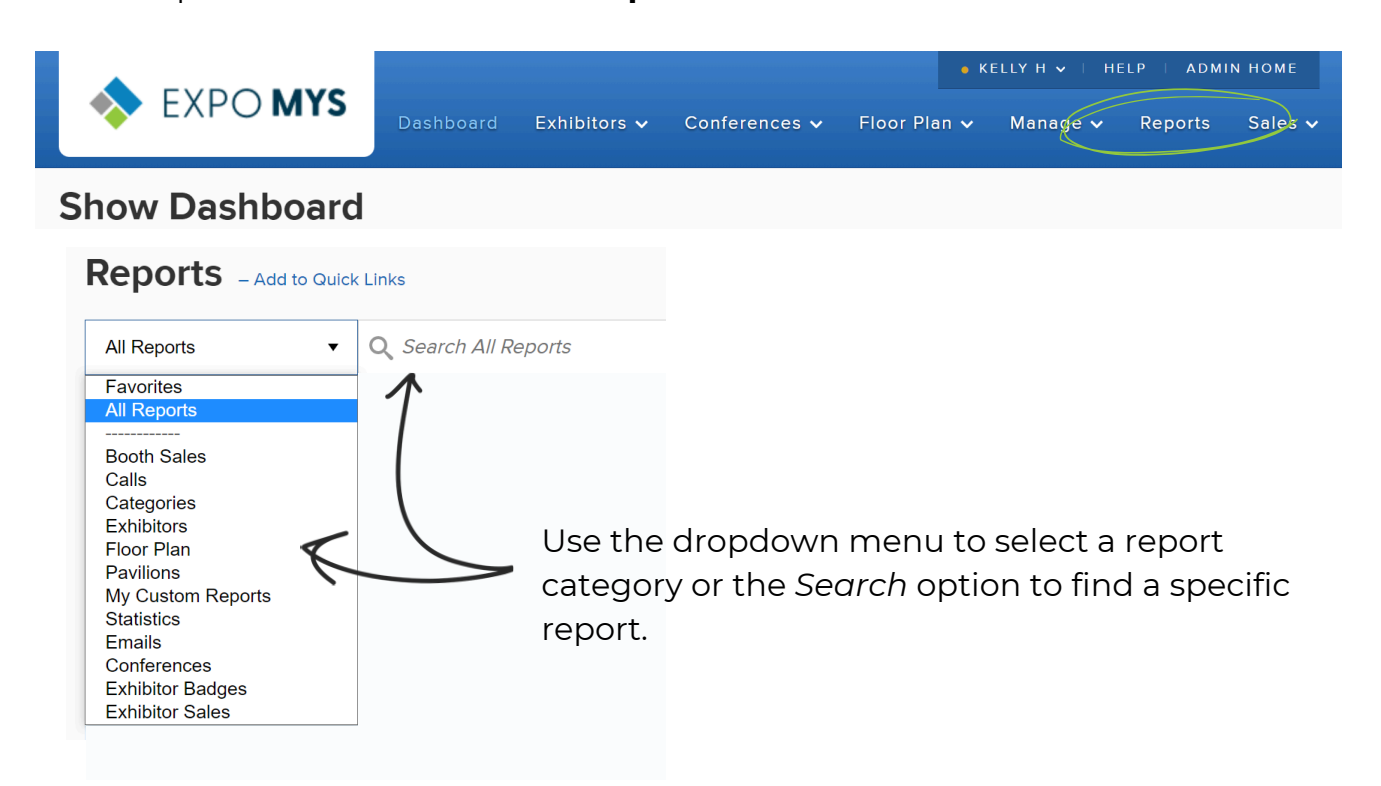

## **Customize a Report**

Add or Remove Columns

Some reports are more complex, mostly those involving financial data, and are not customizable. However, the vast majority of reports allow full user customization.

| Proposal Speake       | rs                      |                 | REMOVE FROM FAVORITES CUSTOMIZE RE |
|-----------------------|-------------------------|-----------------|------------------------------------|
| Conference:           | Status:                 |                 |                                    |
| XYZ Annual Conferen 🔻 | All Completed Proposals | Submit          |                                    |
|                       |                         |                 |                                    |
|                       |                         |                 |                                    |
| Add a nan             | ne and descriptio       | on for your nev | w report.                          |
| REPORT DET            | AILS                    |                 |                                    |
| Customization         | Name: *                 |                 |                                    |
|                       |                         |                 |                                    |
| Names are limited     | to 50 characters.       |                 |                                    |
| Customization         | Description:            | <u>_</u>        |                                    |
|                       |                         | -               |                                    |
|                       |                         |                 |                                    |
| REPORT COL            |                         |                 |                                    |
| SCROLL                | )                       |                 |                                    |
|                       |                         |                 |                                    |
| Save Repo             | ort                     |                 |                                    |
|                       |                         |                 |                                    |
|                       | Scroll down and         | d click 'Save R | eport.'                            |
| 3                     | After saving, you       | ı can add/rem   | ove fields and arrange             |
|                       |                         | ir poode        |                                    |

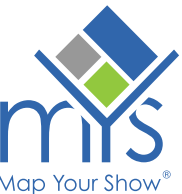

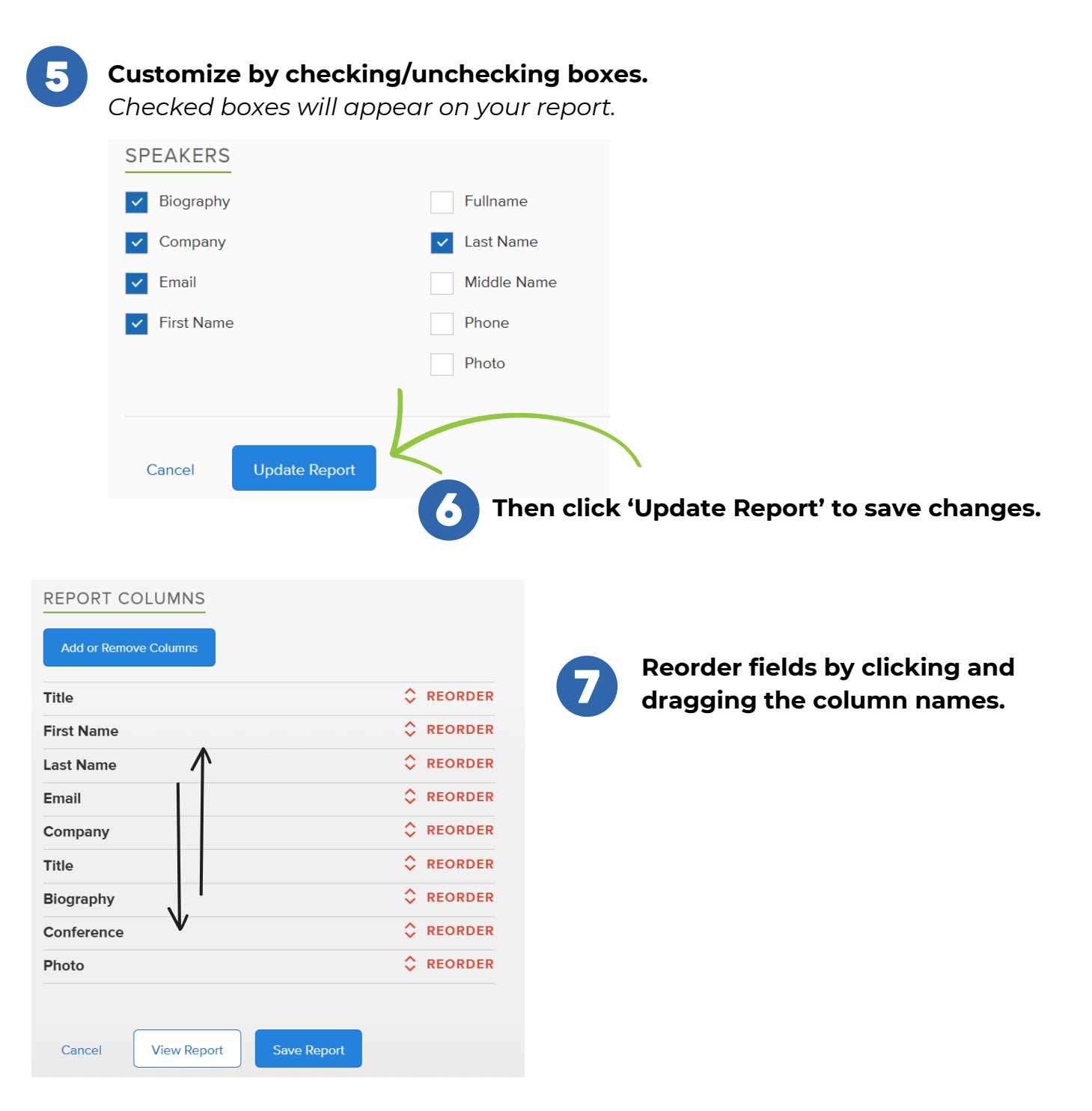

8

Tip

**Finally, choose whether to view or save** your customized report.

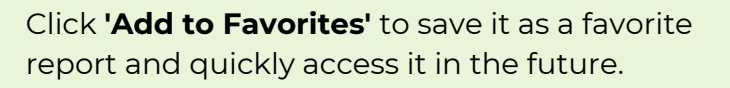

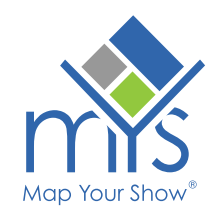